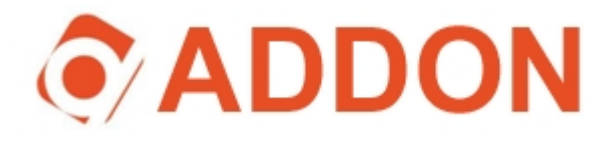

# GWAR3000 ADSL Wireless 11g Router Wireless Setting Guide

### A. Enable Wireless Access Point.

**1.** Open your web browser, enter the IP address **192,168,1,1** and click enter.

| 🚈 >Log In - Microsoft Internet Expl |        |         |             |         |
|-------------------------------------|--------|---------|-------------|---------|
| File                                | Edit   | View    | Favorites   | Tools H |
| G                                   | Back   | • 6     | • 💌         | 2 🏠     |
| Addr                                | ress 🧧 | http:// | 192.168.1.1 |         |

**2.** This should bring up the web configuration Log In page. Enter the Username and Password (the machine default Username and Password are both "Admin")

|     |                   | Log In  |        |                                                           |
|-----|-------------------|---------|--------|-----------------------------------------------------------|
| Ple | ase log in to con | itinue. |        |                                                           |
|     | Username:         | Admin   |        | Enter your <b>Username</b> and <b>Pass-</b><br>word here. |
|     | Password:         | •••••   |        |                                                           |
|     |                   |         | Log In |                                                           |

**3.** After login, select '**Setup**' and choose '**Wireless**'. Tick '**Enable AP**' and click on '**Apply**'. (You can also select different Channel, change SSID or the value under Advanced setting, please follow the user manual for more detail.

| LAN Setup<br>DHCP Configuration                                 | Home | Setup Advanced                           | Tools Status | Help |                                                                       |
|-----------------------------------------------------------------|------|------------------------------------------|--------------|------|-----------------------------------------------------------------------|
| Management IP<br>Firewall/NAT Services<br>Wireless<br>WAN Setup |      | Enable AP: 🗹<br>SSID: TI<br>Domain: ETSI | Channel: 6 💌 |      | Tick ' <b>Enable</b><br><b>AP</b> ' and click<br>on ' <b>Apply</b> '. |
| New Connection<br>Modem Setup<br>Connection 1<br>Log Out        | _    | Note: you must Restart Access Pr         | el           |      |                                                                       |

## **B.** Enable Wireless Security.

### **B1. WEP Encryption**

 Select 'Advance' and choose 'Wireless Security'. It is recommend to home user to select WEP at 64 bits Cipher encryption (For the setting other than WEP please follow the User Manual). Tick the box next to 'Enable WEP wireless Security', and select 'Authentication Type' to 'Open'.

2. Enter the 10 digit encryption key as the following format: XX XX XX XX XX (X can be any letter or number between A~F, 0~1). After finished, click 'Apply'.

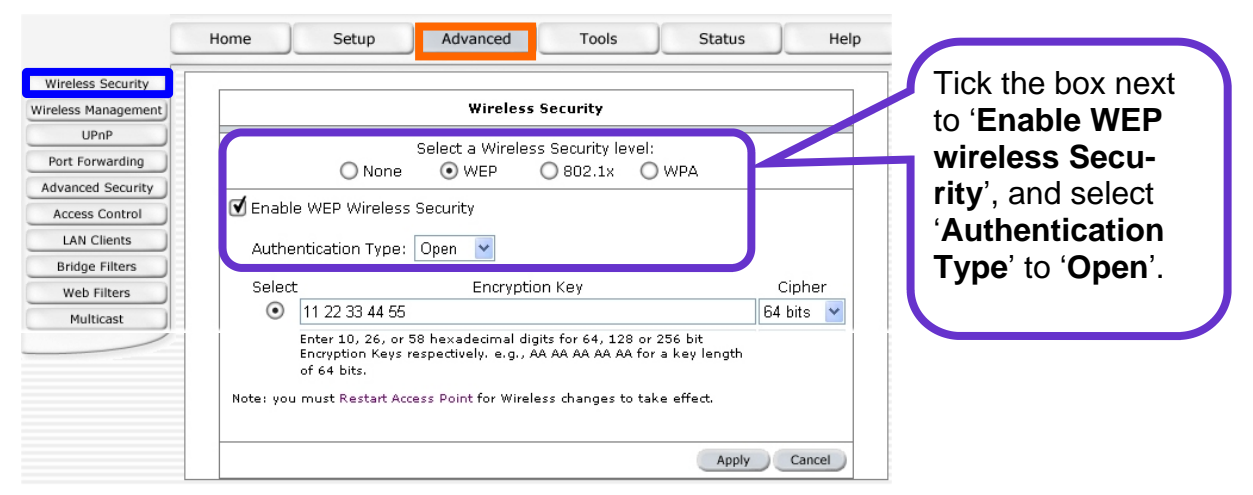

#### **B2. Wireless Management**

Select 'Advance' and choose 'Wireless Management'. Under 'Access List' tick the box next to 'Enable Access List' and select 'Allow' or 'Ban', then enter the MAC address. (You can enter more than one entry.) once you finished, you have to click 'Apply'. (For 'Multiple SSID', please follow the User Manual.)

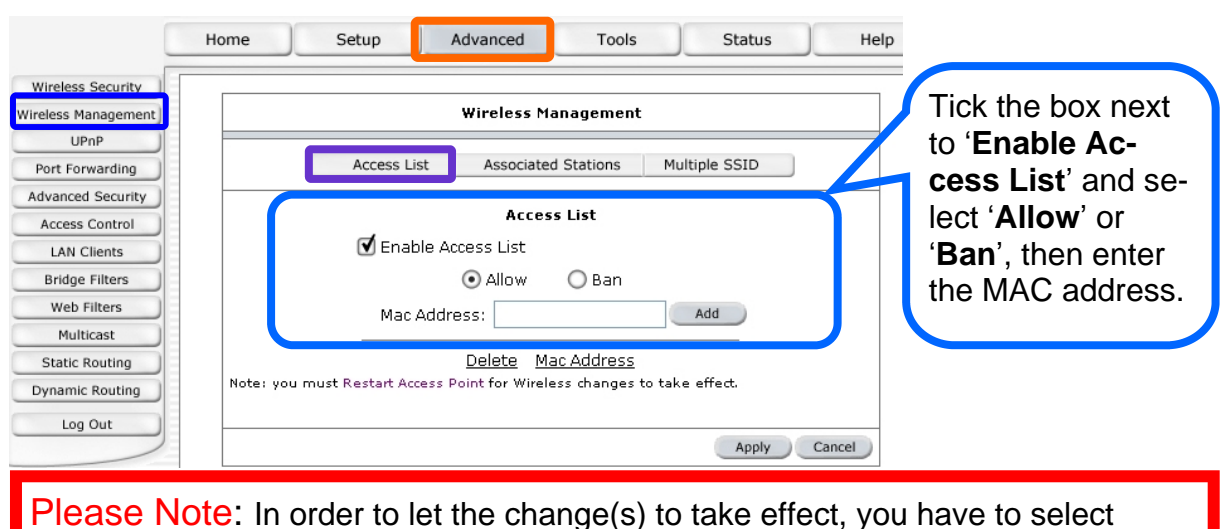

'Save Settings' and click on 'Restart' under 'Tools' ----- 'System Commands'.